# SISTEMA DE VIAGENS E PASSAGENS

18A

30

MANUAL DE SOLICITAÇÃO DE VIAGEM - RAC 1 ATUALIZADO EM MAIO 2025

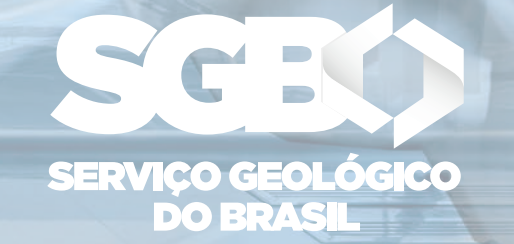

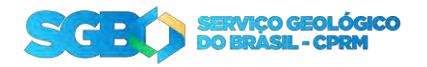

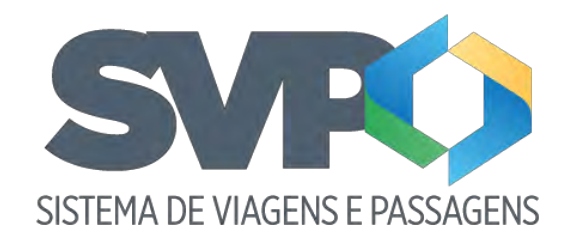

Tutorial

Solicitante

1. Apresentação

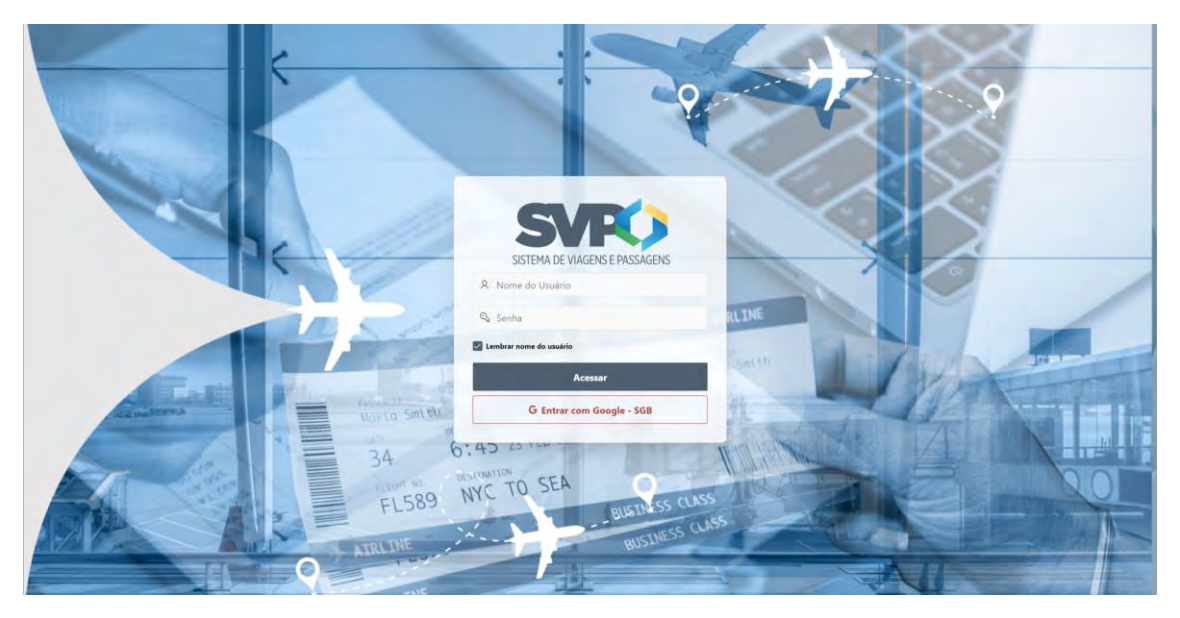

Bem-Vindo ao tutorial do sistema de viagens e passagem SVP.

Para entrar no sistema para criar a sua solicitação de viagem, o solicitante deve entrar com as credenciais do Google, clicando no botão vermelho "Entrar com Google – SGB" e autorizando o login. Em seguida será encaminhado para a "Home" do sistema.

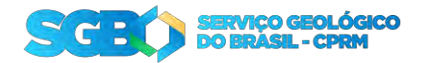

#### 2. Fases da solicitação

O Processo de uma solicitação segue as seguintes fases:

- Enviada: Quando a solicitação é criada;
- Aprovada pelo chefe: Quando a chefia aprova a sua solicitação;
- Aprovada pelo chefe (ESPECIAL): Quando a solicitação é feita para uma viagem em menos de 7 dias (Urgente). Após a aprovação, é encaminhada para a diretoria;
- Aprovada pelo diretor: Aprovação da solicitação Urgente após aprovada pela chefia;
- Reservada: Quando a SEVIPA faz as reservas da sua solicitação;
- Despesas adiantadas: É feita o adiantamento das despesas pela DECOF;
- Contas prestadas: Após a viagem deve ser feito a prestação de contas na sua solicitação;
- Pendente de recolhimento de GRU: Quando houver restituição, será emitida uma GRU que ficará disponível na parte de Download na tela de solicitação. Após o pagamento da GRU, deve notificar o DECOF que a GRU foi paga para que seja concluído o processo;
- GRU pago: Ao clicar no botão "Avisar pagamento GRU". O status da solicitação é alterada e o DECOF poderá concluir o processo;
- Concluído: Em caso de reembolso ou a GRU foi paga, DECOF altera o status da solicitação para finalizar o processo;
- Devolvida: Quando houver algum erro detectado na solicitação, ela poderá ser devolvida para ser criado uma nova solicitação;

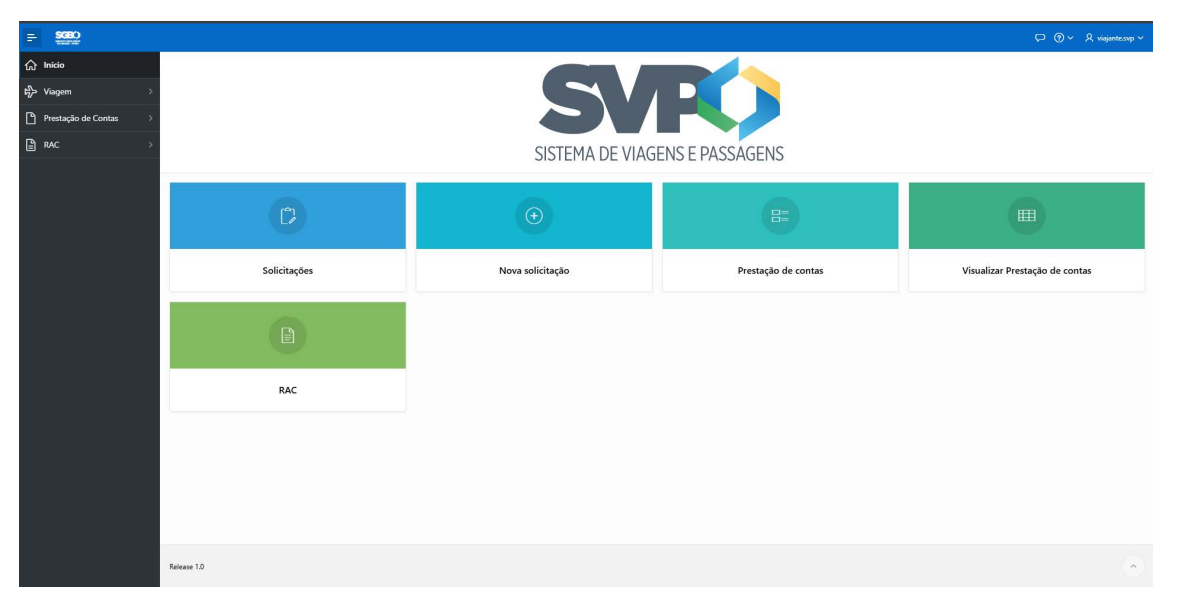

#### 3. Home

O Solicitante terá acesso as seguintes telas:

- Solicitações: Onde é listado todas as solicitações para o usuário;
- Novas Solicitações: Onde pode ser feito a nova solicitação de viagem;

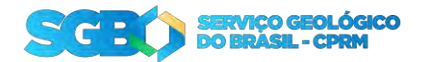

- Prestação de contas: Área do sistema onde é feita a prestação de conta da sua solicitação;
- Visualizar prestação de contas: Visualização rápida da solicitação;
- RAC: Acesso ao documento RAC das viagens;

#### 4. Nova Solicitação

Para criar uma nova solicitação deve preencher um conjunto de 5 formulários.

#### 4.1. Dados do Solicitante

Em dados do solicitante, virá preenchido com os seus dados.

#### 4.2. Dados bancários do Solicitante

Em dados bancários do solicitante, virá preenchido com os seus dados. Confira os dados e caso queira atualizar, basta editar e clicar em "Atualizar dados bancários".

Confira os dados e em caso de dúvida entre em contato com DERHU, caso esteja tudo correto, clique em "Próximo".

| = 300                 |                                     |                       |                                |
|-----------------------|-------------------------------------|-----------------------|--------------------------------|
| 合 Início              |                                     |                       |                                |
| ₽∯ Viagem >           |                                     |                       |                                |
| Prestação de Contas > | Dados do solicitante Motivo da viag | jem Dados da viagem A | diantamento de despesas Resumo |
|                       |                                     |                       |                                |
|                       | Dados do solicitante                |                       |                                |
|                       |                                     |                       |                                |
|                       | 99000010                            | VIAJANTE SVP          | 99999999                       |
|                       | Regional                            | Lotsção               | Diretoria                      |
|                       | ERJ                                 |                       | DIG                            |
|                       |                                     |                       |                                |
|                       | Dados bancarios                     |                       |                                |
|                       | Banco                               | Agência               | Conta                          |
|                       | 341                                 | 0000-0                | 10000-0                        |
|                       |                                     |                       |                                |
|                       | 📿 Atualizar dados bancários         |                       |                                |
|                       |                                     |                       |                                |
|                       | Cancelar                            |                       | Próximo >                      |
|                       |                                     |                       |                                |
|                       |                                     |                       |                                |
|                       |                                     |                       |                                |
|                       |                                     |                       |                                |
| Release 1.0           |                                     |                       |                                |

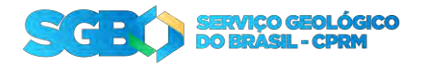

#### 4.2. Motivo da Viagem

Em "Motivo da viagem" deve ser preenchido com a justificativa explicando "Porque" necessita fazer essa viagem. Preencha e clique em "Próximo".

| = SGBO                     |             |                                 |                  |                 |                          |           | ନ <b>୦ ୦</b> ୦ ୪ | viajante.svp 🗸 |
|----------------------------|-------------|---------------------------------|------------------|-----------------|--------------------------|-----------|------------------|----------------|
| යි Início                  |             |                                 |                  |                 |                          |           |                  |                |
| ₿ <mark>&gt;</mark> Viagem | <u>&gt;</u> | 0                               | •                |                 |                          |           |                  |                |
| Prestação de Contas        | >           | Dados do solicitante            | Motivo da viagem | Dados da viagem | Adiantamento de despesas | Resumo    |                  |                |
| RAC                        | <u>×</u>    | Produktion (                    |                  |                 |                          |           |                  |                |
|                            |             | Viagem ao Congresso de Geologia |                  |                 |                          |           |                  |                |
|                            |             |                                 |                  |                 |                          |           |                  |                |
|                            |             | 31 de 900                       |                  |                 |                          |           |                  |                |
|                            |             | < Cancel                        |                  |                 |                          | Próximo > |                  |                |
|                            |             |                                 |                  |                 |                          |           |                  |                |
|                            |             |                                 |                  |                 |                          |           |                  |                |
|                            |             |                                 |                  |                 |                          |           |                  |                |
|                            |             |                                 |                  |                 |                          |           |                  |                |
|                            |             |                                 |                  |                 |                          |           |                  |                |
|                            |             |                                 |                  |                 |                          |           |                  |                |
|                            |             |                                 |                  |                 |                          |           |                  |                |
|                            |             |                                 |                  |                 |                          |           |                  |                |
|                            |             |                                 |                  |                 |                          |           |                  |                |
|                            |             |                                 |                  |                 |                          |           |                  |                |
|                            |             |                                 |                  |                 |                          |           |                  |                |
|                            | Release 1.0 |                                 |                  |                 |                          |           |                  | 0              |

## 4.3. Dados da viagem

Em dados da viagem, deve ser informado o roteiro da sua viagem.

|                                           |                           |                                           | an Ø                         |
|-------------------------------------------|---------------------------|-------------------------------------------|------------------------------|
| ø                                         | 0                         |                                           |                              |
| > Dados do solicitante                    | Motivo da viagem Dados de | viagem Adiantamento de despesas           | Resumo                       |
| nas >                                     |                           |                                           |                              |
| > Dauts da viageni                        |                           |                                           |                              |
| Tipo Passagon<br>Male e Voltas<br>Só Isla |                           | Tipo Transporte<br>Adreco Vélculo Oficial |                              |
| Saindo de:                                | ×                         | Chegando em:                              | *                            |
| Clims Tempo                               | Nos Pesquisar Voos        |                                           |                              |
| Data e hora de partida<br>dd/mm/aaaa:     |                           | Data e hora de chegada<br>dd/mm/aaaa:     |                              |
| Head?                                     |                           | Bogagem entra ?                           |                              |
| informação Complementar                   |                           |                                           |                              |
|                                           |                           |                                           |                              |
|                                           |                           |                                           | li li                        |
| Cálculo de Diárias                        |                           |                                           |                              |
| Vilgem<br>Administrativo Campo            |                           |                                           |                              |
| Tipo de Diaria (Administrativo)           |                           |                                           | v                            |
| Data e Hera Iniciais<br>dd/mm/aaaa:       |                           | Cata e Hora Finais<br>dd/mm/aaaa:         | ۵                            |
| Diárias (Administrativo)                  |                           |                                           |                              |
|                                           |                           |                                           |                              |
| Valor Total (Administrativo)              |                           |                                           |                              |
|                                           |                           |                                           |                              |
| Sequência cronológica do(s) tr            | recho(s)                  |                                           |                              |
| Nenhum trecho da viagem foi incluida.     |                           |                                           |                              |
| < Cancelar                                |                           |                                           | + Adicionar trecho Próximo > |
|                                           |                           |                                           |                              |
|                                           |                           |                                           |                              |
| Belaue 1.0                                |                           |                                           |                              |

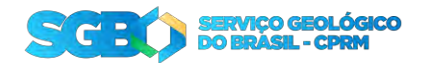

- Tipo Passagem: você pode adicionar um trecho de "ida e volta" ou adicionar um ou vários trechos "Só ida";
- Tipo Transporte: O trecho que será adicionado poderá ser por "Avião" ou "Veículo Oficial";
- Saindo de: Informe o aeroporto que deseja partir ou a cidade de partida em caso de "Veículo Oficial";
- Chegando em: Informe o aeroporto que deseja desembarcar ou a cidade de destino em caso de "Veículo Oficial";
- Data e hora de partida: Informe a data e hora de partida;
- Data e hora de chegada: Informe a data e hora de chegada;
- "Hotel ?": A opção de hotel vem desmarcada por padrão, caso necessite de hospedagem, habilite o botão e escolha as datas de Check-in e Check-out;
- "Bagagem extra ?": A opção de bagagem vem desmarcada por padrão, caso necessite, habilite o botão e informe quantas bagagens extra irá levar e o peso total delas;
- Informação complementar: Caso tenha alguma observação a fazer para este trecho, é só preencher;
- **Calculo de diárias Administrativas**: É preciso informar com cuidado as informações a seguir:
  - Viagem: Escolha o tipo dessa viagem: Será uma viagem administrativa;
  - Tipo da diária: Selecione com cuidado o tipo da diária mais compatível com a sua viagem.
  - "Data e Hora Iniciais" e "Data e Hora Finais": é o período que a viagem vai ocorrer, ela é obrigatória para o cálculo das diárias;
- Calculo de diárias Campo: É preciso informar com cuidado as informações a seguir:
  - Viagem: Escolha o tipo dessa viagem: Será uma viagem de campo;
  - Condição de desconforto: Selecione o tipo de desconforto que terá nessa viagem de campo;
  - Condição de penosidade: Selecione onde será feita esse trabalho de campo;
  - "Data e Hora Iniciais" e "Data e Hora Finais": é o período que a viagem vai ocorrer, ela é obrigatória para o cálculo das diárias;
- **Calculo de diárias:** Com as informações preenchidas, o sistema poderá calcular os valores da sua diária automaticamente;

Após o cálculo de diárias preenchido corretamente e calculado os valores, clique em "Adicionar trecho";

Com os dados de viagem informados corretamente, clique em "Próximo" para continuar com a solicitação;

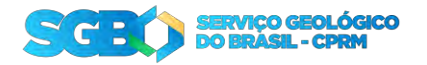

#### 4.4. Adiantamento de despesas

Informe um adiantamento prévio de quanto deve gastar em transporte nessa viagem. Caso a viagem possua trecho (s) de campo, poderá informar também o valor de Hospedagem para campo. Após o preenchimento clique em "Próximo".

|                     |   |                               |                             |                  |                                         | Go Instalar Aplicativo 💭 🔅 | )~ |
|---------------------|---|-------------------------------|-----------------------------|------------------|-----------------------------------------|----------------------------|----|
| licio               |   |                               |                             |                  |                                         |                            |    |
| Viagem              | > | Dados do solicitante          | Motivo da viagem            | Dados da viagem  | Adiantamento de despesas                | Resumo                     |    |
| Prestação de Contas | > |                               |                             |                  |                                         |                            |    |
| ion.                |   | Valor Transporte<br>R\$300.00 | Valor de Hospe<br>R\$400.00 | dagem para campo | Valor de Despesas de campo<br>R\$350.00 |                            |    |
|                     |   | Cancelar                      |                             |                  |                                         | Próximo 义                  |    |
|                     |   |                               |                             |                  |                                         |                            |    |
|                     |   |                               |                             |                  |                                         |                            |    |
|                     |   |                               |                             |                  |                                         |                            |    |
|                     |   |                               |                             |                  |                                         |                            |    |
|                     |   |                               |                             |                  |                                         |                            |    |
|                     |   |                               |                             |                  |                                         |                            |    |
|                     |   |                               |                             |                  |                                         |                            |    |
|                     |   |                               |                             |                  |                                         |                            |    |
|                     |   |                               |                             |                  |                                         |                            |    |
|                     |   |                               |                             |                  |                                         |                            |    |

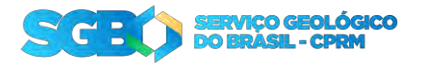

#### 4.5. Resumo

Revise todos os dados da solicitação. Em caso de correção, poderá voltar a tela e efetuar a correção.

Poderá também informar qual "Centro de custo" e "PTRES" essa viagem irá custear e caso já tenha conhecimento de qual Unidade Orçamentária que irá dar continuidade ao processo, você pode informar também. Para concluir clique em "Criar solicitação".

| >:                                         | e volotante               |                     | Metivo              | a voger  |               | Dede            | Contraction of the state of the state of the |                                   | Adjentemen                             | o de cinoman |          | Resump       |                 |
|--------------------------------------------|---------------------------|---------------------|---------------------|----------|---------------|-----------------|----------------------------------------------------------------------------------------------------|-----------------------------------|----------------------------------------|--------------|----------|--------------|-----------------|
| • •                                        |                           |                     |                     |          |               |                 |                                                                                                    |                                   |                                        |              |          |              |                 |
| Solicitante                                |                           |                     |                     |          |               |                 |                                                                                                    |                                   |                                        |              |          |              |                 |
| Matricia                                   |                           |                     |                     |          |               |                 |                                                                                                    |                                   |                                        |              |          |              |                 |
| 9500010                                    |                           |                     |                     |          |               |                 |                                                                                                    |                                   |                                        |              |          |              |                 |
| Note<br>VIAJANTE S                         | NUMANIE SUP               |                     |                     |          |               |                 |                                                                                                    |                                   |                                        |              |          |              |                 |
| faktore<br>processo                        |                           |                     |                     |          |               |                 | Departure                                                                                                    | erita                             |                                        |              |          |              |                 |
| Lifegie (20)                               |                           |                     |                     |          |               |                 | Divelopia                                                                                                    |                                   |                                        |              |          |              |                 |
| Level -                                    |                           |                     |                     |          |               |                 | Tena                                                                                                    |                                   |                                        |              |          |              |                 |
| Motivo da v                                | iagem                     |                     |                     |          |               |                 |                                                                                                    |                                   |                                        |              |          |              |                 |
| Jatfatiw                                   |                           |                     |                     |          |               |                 |                                                                                                    |                                   |                                        |              |          |              |                 |
| Congresso                                  | le Gaologia               |                     |                     |          |               |                 |                                                                                                    |                                   |                                        |              |          |              |                 |
| Trechos da v                               | iagem                     |                     |                     |          |               |                 |                                                                                                    |                                   |                                        |              |          |              |                 |
|                                            |                           |                     | 1212                |          |               | 1975            |                                                                                                    |                                   |                                        |              |          | Engagern     | Bagagam         |
| Diris                                      | Passagem                  | Origem              | Destino             | Hotel    | Checkin       | Checkout        | Transporte                                                                                                    | Partida                           | Destino                                | Desconforto  | Begapern | (Quantidade) | (Kg)            |
| Administration                             | lda #<br>Volta            | 26/05/2025<br>36:07 | 28/05/2025<br>19:10 | Sim      | 26/05/2025    | 28/05/2025      | Aires                                                                                                    | Arrighterin<br>Senton<br>Durinent | Aaroporte<br>Infamacional<br>Concorbas |              | Nec      | D            |                 |
|                                            |                           |                     |                     |          |               |                 |                                                                                                    |                                   |                                        |              |          |              |                 |
| 4 @                                        |                           |                     |                     |          |               |                 |                                                                                                    |                                   |                                        |              |          |              |                 |
| Adiantamen                                 | to de <mark>desp</mark> e | sas                 |                     |          |               |                 |                                                                                                    |                                   |                                        |              |          |              |                 |
| Temporte                                   |                           |                     |                     |          | Hospetiagem   |                 |                                                                                                    |                                   | Carry                                  | pa           |          |              |                 |
|                                            |                           |                     |                     |          | 10400,00      |                 |                                                                                                    |                                   | 195                                    | sigup.       |          |              |                 |
| Centro de ci                               | isto / PTRES              | / Projeto           |                     |          |               |                 |                                                                                                    |                                   |                                        |              |          |              |                 |
| 1 zno                                      |                           |                     |                     |          |               |                 |                                                                                                    |                                   |                                        |              |          |              | 120             |
| Projeto                                    |                           |                     |                     |          |               |                 |                                                                                                    |                                   |                                        |              |          |              |                 |
| Unidade Om                                 | amentária                 |                     |                     |          |               |                 |                                                                                                    |                                   |                                        |              |          |              |                 |
| No. All All All All All All All All All Al |                           |                     |                     |          |               |                 |                                                                                                    |                                   |                                        |              |          |              |                 |
| Unidade On                                 | amentaria                 |                     |                     |          |               |                 |                                                                                                    |                                   |                                        |              |          |              | ~               |
| Collision in a                             | Generalization            |                     |                     |          |               |                 |                                                                                                    |                                   |                                        |              |          |              |                 |
| Solicitação                                | kitacia anti              | a starstade e       | alauma collect      | taria re | terior mus to | dambddr         | cinale am                                                                                                    |                                   |                                        |              |          |              |                 |
| Lato esta so<br>Solicitacies               | Devolvidas                |                     | ergama solid        | acteo an | andrigue foi  | or formula, all | andre aqdi                                                                                                    |                                   |                                        |              |          |              |                 |
|                                            |                           |                     |                     |          |               |                 |                                                                                                    |                                   |                                        |              |          |              |                 |
| K Sano                                     | ler.                      |                     |                     |          |               |                 |                                                                                                    |                                   |                                        |              |          | 64           | ier solicitação |
|                                            |                           |                     |                     |          |               |                 |                                                                                                    |                                   |                                        |              |          |              |                 |
|                                            |                           |                     |                     |          |               |                 |                                                                                                    |                                   |                                        |              |          |              |                 |

Feito isso, sua solicitação foi criada e encaminhada para a aprovação da chefia, em caso de urgência após a chefia será encaminhada para aprovação do diretor, deve aguardar a aprovação para continuar com o processo. Caso a solicitação não for aprovada, ela será devolvida.

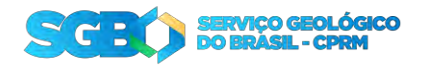

#### 5. Solicitações

Na tela de "Solicitações" serão listadas todas as suas solicitações e informando o seu status atual. Enquanto ela não for aprovada, você ainda pode fazer algumas alterações ou até cancelar a própria solicitação. Após a aprovação, a solicitação só poderá ser visualizada.

| = SGBO                |                                                                                                    |                                                                                                    |                                                                                                    |                                                                                                    | 🗘 Instalar Aplicativo 💭 🛞 🗸 🧏 viajante.ovp 🗸                                                                                                    |  |  |  |
|-----------------------|----------------------------------------------------------------------------------------------------|----------------------------------------------------------------------------------------------------|----------------------------------------------------------------------------------------------------|----------------------------------------------------------------------------------------------------|----------------------------------------------------------------------------------------------------|--|--|--|
| fait Início           | Solicitações                                                                                                    |                                                                                                    |                                                                                                    |                                                                                                    |                                                                                                    |  |  |  |
| t¦}≻ Viagem ~         | Solicitações                                                                                                    |                                                                                                    |                                                                                                    |                                                                                                    |                                                                                                    |  |  |  |
| Solicitações          | Solicitação                                                                                                    | electore a Fare                                                                                                    |                                                                                                    |                                                                                                    | Nova Solicitação                                                                                                    |  |  |  |
| Prestação de Contas > |                                                                                                    | 0085                                                                                                    |                                                                                                    |                                                                                                    |                                                                                                    |  |  |  |
| RAC >                 | VIAJANTE SVP<br>Viagem a Trabalho nº 5781                                                                                                    | VIAJANTE SVP<br>Viagem a Trabalho nº 5766                                                                                 | VIAJANTE SVP<br>Viagem a Trabalho n° 5766   VIAJANTE SVP<br>Viagem a Trabalho n° 5765 VIAJANTE SVP<br>Viagem a Trabalho n°                                                                                                    |                                                                                                    |                                                                                                    |  |  |  |
|                       | Lotaçder DiG - DENF - DINFO   Ver termer Hammelling   March 199   March 199 | Lefeşde: DiG - DEINF - DIINFO<br>Warr Fillan i Anazara<br>Maria Anazara<br>Calado gar Visikari<br>Celle<br>Celle<br>Celle | Leftsfiel: Dife - DBNP - DIMPO<br>Here Hannes<br>Gall State - Difference<br>College - Difference<br>Polarita acido (ECRIAN ATINA DA CONCL)-<br>CAO SIERA, precisa antoritar a viagem.<br>Internet - Difference<br>Col SIERA, precisa antoritar a viagem. | Lotação: DIG - DEINY - DIINYO<br>War Hawa I Hawa<br><u>Alta FS</u><br>Cata Bar<br>Cata Bar<br>Participado<br>Cata Bar<br>Participado<br>Cata Bar<br>Participado<br>Cata Bar<br>Participado<br>Cata Bar<br>Participado<br>Cata Bar<br>Participado<br>Cata Bar<br>Cata Bar<br>Participado<br>Cata Bar<br>Participado<br>Cata Bar<br>Participado<br>Cata Bar<br>Participado<br>Cata Bar<br>Participado<br>Cata Bar<br>Participado<br>Cata Bar<br>Participado<br>Cata Bar<br>Participado<br>Cata Bar<br>Participado<br>Cata Bar<br>Participado<br>Cata Bar<br>Participado<br>Cata Bar<br>Participado<br>Cata Bar<br>Participado<br>Participado<br>Participa | Letação DIG - DENF - DINFO<br>Tente returnamente<br>Sazana de la constructiva de la constructiva de la constructiva<br>Provinta - QU<br>Provinta - QU |  |  |  |
|                       | Release 1.D                                                                                                    |                                                                                                    |                                                                                                    |                                                                                                    | (*)                                                                                                    |  |  |  |

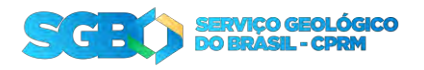

## 5.1. Editar solicitação

|                                                                                                    |                       |                    |                     | • o e                      |
|----------------------------------------------------------------------------------------------------|-----------------------|--------------------|---------------------|----------------------------|
| Editar Solicitação                                                                                                    |                       |                    |                     |                            |
|                                                                                                    |                       |                    |                     |                            |
|                                                                                                    |                       |                    |                     |                            |
| 100 Final                                                                                                    |                       |                    | 10.000 0.0          |                            |
| history -                                                                                                    |                       |                    |                     |                            |
| Personal Analysis Personal Analysis Personal Personal Per                                                                                                    |                       | antes<br>Innorma   | - 1000<br>111       | 1997 (1997)<br>1970 (1997) |
|                                                                                                    |                       |                    |                     |                            |
|                                                                                                    |                       |                    |                     |                            |
| 18                                                                                                    |                       | 100010             |                     |                            |
|                                                                                                    |                       |                    |                     |                            |
|                                                                                                    |                       |                    |                     | a                          |
| Adamampta de desperais                                                                                                    |                       |                    |                     |                            |
|                                                                                                    |                       | tanga.             |                     |                            |
| Rubbar (Rubbar                                                                                                    |                       | FIROD              |                     |                            |
|                                                                                                    |                       |                    |                     | 0                          |
| Minina da Vingen-                                                                                                    |                       |                    |                     |                            |
| Authority Despres in Des                                                                                                    | Ngin                  |                    |                     |                            |
|                                                                                                    |                       |                    |                     |                            |
| Tester                                                                                                    |                       |                    |                     |                            |
| -analysis - and - analysis - and - analysis                                                                                                    | atar ang a            |                    | Name and Address of | ngan disabagagan min       |
| perinte avail danseres danseres ar perint and                                                                                                    | in an he bearings and | or, menomente alse | -                   | ( 6 ] · · · · ]            |
|                                                                                                    |                       |                    |                     |                            |
| Certra de taxine / PTMS / Progeta                                                                                                    |                       |                    |                     |                            |
| tean<br>Insidate operation et alle constrained e tributions. Re                                                                                                    |                       |                    |                     |                            |
|                                                                                                    |                       |                    |                     |                            |
| Umiliale Conjumentation                                                                                                    |                       |                    |                     |                            |
| [Minut Statistics]                                                                                                    |                       |                    |                     |                            |
| 19(2), (6)(1) (6)                                                                                                    |                       |                    |                     |                            |
|                                                                                                    |                       |                    |                     | O-min                      |
| Deartagh Digartam                                                                                                    |                       |                    |                     |                            |
| Vesilie                                                                                                    |                       |                    |                     |                            |
|                                                                                                    |                       |                    |                     |                            |
|                                                                                                    |                       |                    |                     |                            |
| Golere Remarks (Remaining)                                                                                                    |                       |                    |                     |                            |
|                                                                                                    |                       |                    |                     |                            |
| 80                                                                                                    |                       |                    |                     |                            |
|                                                                                                    |                       |                    |                     |                            |
| Talana, in concluse                                                                                                    |                       |                    |                     |                            |
| Case with which a deep interactuals a degrees with the planario for spor for attendeds, and with equi                                                                                                    |                       |                    |                     |                            |
| Sull-data-Pitradada                                                                                                    |                       |                    |                     |                            |
|                                                                                                    |                       |                    |                     |                            |
|                                                                                                    |                       |                    |                     |                            |
| Antonema da salatingin                                                                                                    |                       |                    |                     |                            |
| Andrewine de schriegte                                                                                                    |                       |                    |                     |                            |
| Antiperme de utilitages<br>Antiperme de utilitages<br>Antiperme de utilitages<br>Antiperme de utilitages                                                                                                    |                       |                    |                     |                            |
| Andersonne de schleingte<br>Referenze<br>proven insere<br>statistication<br>proven inserenze<br>statistication<br>statistication<br>statisti |                       |                    |                     |                            |
| Andoneme de schriegte<br>Den te for anderer internet<br>Angene internet<br>Angene internet<br>Angen                 |                       |                    |                     |                            |
| Antiperere de utilitação<br>acordo acordo                                                                                                    |                       |                    |                     |                            |

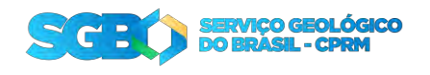

# 5.2. Editar SAEs

|                         |                                           |                      |                            |                       |               |                |            |                                 |                                     |         | @ <b>=</b> =       | eler Aplication C | • • •       | ijatemp ~ |
|-------------------------|-------------------------------------------|----------------------|----------------------------|-----------------------|---------------|----------------|------------|---------------------------------|-------------------------------------|---------|--------------------|-------------------|-------------|-----------|
| 😧 teles                 | Criar/Edit                                | ar SAI               | e.                         |                       |               |                |            |                                 |                                     |         |                    |                   |             |           |
| ∯> Viagem →             | Chai/Euit                                 | ai SAi               | -5                         |                       |               |                |            |                                 |                                     |         |                    |                   |             |           |
| 🎒 Prestação do Contas 🔹 | Director de Carlanderie                   |                      |                            |                       |               |                |            |                                 |                                     |         |                    |                   |             |           |
| 🔒 RAC >                 | VALANTE SVP                               |                      |                            |                       |               |                |            |                                 |                                     |         |                    |                   |             |           |
|                         | feen Aust<br>Envide                       |                      |                            |                       |               |                |            |                                 |                                     |         |                    |                   |             |           |
|                         |                                           |                      |                            |                       |               |                |            |                                 |                                     |         |                    |                   |             |           |
|                         | Solicitante da Viagem                     |                      |                            |                       |               |                |            |                                 |                                     |         |                    |                   |             |           |
|                         | Matricule                                 |                      |                            |                       |               |                |            |                                 |                                     |         |                    |                   |             |           |
|                         | 99000010                                  |                      |                            |                       |               |                |            |                                 |                                     |         |                    |                   |             |           |
|                         | VIA JAN (TE SVP                           |                      |                            |                       |               |                |            |                                 |                                     |         |                    |                   |             |           |
|                         | Veriew<br>Verseenen                       |                      |                            |                       |               |                |            |                                 |                                     |         |                    |                   |             |           |
|                         | totagilis                                 |                      |                            |                       |               | Departemento   |            |                                 | Distant                             |         |                    |                   |             |           |
|                         | ERI -                                     |                      |                            |                       |               | DEN#           |            |                                 | DIG                                 |         |                    |                   |             |           |
|                         | Matiun da Vineer                          |                      |                            |                       |               |                |            |                                 |                                     |         |                    |                   |             |           |
| -                       | Justificativa                             | 24                   |                            |                       | Congresso     | de Geologia    |            |                                 |                                     |         |                    |                   |             |           |
| <u>[</u> ]              | -                                         |                      |                            |                       | 2             | 10             |            |                                 |                                     |         |                    |                   |             | 1+1       |
|                         | Trebas                                    |                      |                            |                       |               |                |            |                                 |                                     |         |                    |                   |             |           |
|                         | Irecnos                                   |                      |                            |                       |               |                |            |                                 |                                     |         |                    |                   |             |           |
|                         | Tipo de Viegem                            | Passagem             | Ovia Seida Data Ci         | hegede Hotel          | Data Check-in | Data Check-out | Transporte | Seide                           | Chegada                             | Begegem | Quantidade Bagagem | Peso Begagem      | Desconforto |           |
|                         | Administrative                            | lide e Volta         | 26/05/2825 16:07 28/05/2   | 025 19:10 Sm          | 38/69/2025    | 28/05/2025     | Aaneo      | 500 - Aeroporto Seritos Durvori | CEH - Aetoporto Internecional Congo | Neo Neo | 0                  | 0                 | 1-1         |           |
|                         | <u>11</u>                                 |                      |                            |                       |               |                |            |                                 |                                     |         |                    |                   |             |           |
|                         | Projetz / SAÉ                             |                      |                            |                       |               |                |            |                                 |                                     |         |                    |                   |             |           |
|                         | Centro de custo / Proje                   | ele .                |                            |                       |               |                |            |                                 |                                     |         |                    |                   |             |           |
|                         | 1422130 instalaç                          | cão e operação       | o de estações convencional | is e telemètricas - E | RJ            |                |            |                                 |                                     |         |                    |                   |             |           |
|                         | Pten / Liths de aluaçã<br>0000 - OPERACAO | III<br>D DA REDE HIC | ROMETEOROLOGICA            |                       |               |                |            |                                 |                                     |         |                    |                   |             | ~         |
|                         |                                           |                      |                            |                       |               |                |            |                                 |                                     |         |                    |                   |             |           |
|                         | Andamento da so                           | olicitação           |                            |                       |               |                |            |                                 |                                     |         |                    |                   |             |           |
|                         | Data Fase                                 | Autoriza             | dor Observeção             |                       |               |                |            |                                 |                                     |         |                    |                   |             |           |
|                         | 8/5/2025 Envire                           | da VIAJANI           | SW Encarrenhado para o     | charle medialite      |               |                |            |                                 |                                     |         |                    |                   |             |           |
|                         | -                                         |                      |                            | 1+1                   |               |                |            |                                 |                                     |         |                    |                   |             |           |
|                         | 1                                         |                      |                            |                       |               |                |            |                                 |                                     |         |                    |                   |             |           |
|                         | Q.v. Pergetan In                          | den ke Sankaran d    | a Teritor In Aquina V      | tator 😒               | Adcor         | er Linha       |            |                                 |                                     |         |                    |                   |             |           |
|                         | 8 =                                       |                      |                            | SAE                   |               |                |            |                                 |                                     | Obser   | ração              |                   |             |           |
|                         | ⊡ =                                       |                      |                            |                       |               |                |            |                                 |                                     |         |                    |                   |             |           |
|                         | 1 linhas selectoriadas                    |                      |                            |                       |               |                |            |                                 |                                     |         |                    |                   |             | Sotal 1   |
|                         | < Waltur                                  |                      |                            |                       |               |                |            |                                 |                                     |         |                    |                   |             |           |
|                         | Release 1.0                               |                      |                            |                       |               |                |            |                                 |                                     |         |                    |                   |             |           |

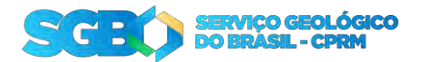

Aqui você tem a descrição da sua solicitação. Enquanto ela não estiver aprovada, você pode atualizar alguns dados adiantamento de despesas, Projeto e PTRES e caso já possua o número da SAE também pode informar.

Em "Downloads disponíveis" será disponibilizado os arquivos para sua solicitação.

- Voucher da reserva;
- Ordem bancária do adiantamento de despesas;
- Ordem bancária de reembolso;
- GRU para restituição;

| Downloads Disponiveis         |              |  |  |
|-------------------------------|--------------|--|--|
| Voucher                       |              |  |  |
| Arquivo Downinad              |              |  |  |
| Voucher Fazer Download        |              |  |  |
| 1-1-                          |              |  |  |
| Ordem bancária ( Adiantamento | e despesas ) |  |  |
| Arquivo Download              |              |  |  |
| Ordem bancaria Fazer Download |              |  |  |
| 1-1                           |              |  |  |
| Ordem Bancária ( Reembolso )  |              |  |  |
|                               |              |  |  |
| GRU                           |              |  |  |
|                               |              |  |  |
|                               |              |  |  |

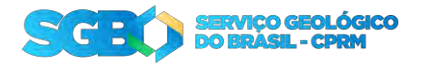

# 6. Prestação de contas

|             |                                          |                                            |                      |                                           |                                        | 0.00                            | · R +++    |  |  |  |  |
|-------------|------------------------------------------|--------------------------------------------|----------------------|-------------------------------------------|----------------------------------------|---------------------------------|------------|--|--|--|--|
|             | Prestar Contas                           |                                            |                      |                                           |                                        |                                 |            |  |  |  |  |
|             | Frestar Contas                           |                                            |                      |                                           |                                        |                                 |            |  |  |  |  |
| se Contas 🔷 | Solicitação                              |                                            |                      |                                           |                                        |                                 |            |  |  |  |  |
|             | Mahan<br>Mahan<br>Pa                     |                                            |                      |                                           |                                        |                                 |            |  |  |  |  |
|             | 572                                      |                                            |                      |                                           |                                        |                                 |            |  |  |  |  |
|             | nunge<br>A prestar contas                |                                            |                      |                                           |                                        |                                 |            |  |  |  |  |
|             | Side ages Visuales                       |                                            |                      |                                           |                                        |                                 |            |  |  |  |  |
|             | Solicitante                              |                                            |                      |                                           |                                        |                                 |            |  |  |  |  |
|             | Jonetanie                                |                                            |                      |                                           |                                        |                                 |            |  |  |  |  |
|             | NAJANTE SVP                              |                                            | Mericula<br>99000010 |                                           | laiafone<br>99999999                   |                                 |            |  |  |  |  |
|             | Lotação<br>ERJ                           |                                            | Pergensel<br>DEIN#   |                                           | Divitoria<br>DIG                       |                                 |            |  |  |  |  |
|             |                                          |                                            |                      |                                           |                                        |                                 |            |  |  |  |  |
|             | Dodos de viagem realizada                |                                            |                      |                                           |                                        |                                 |            |  |  |  |  |
|             | Data Ida Soluctação<br>277/05/2025 18:57 | Data Villa Solicitação<br>29/05/2025 17:02 |                      | Data tão Perantos<br>27/05/2025 18:87     | Nearos Clais Volt<br>2025 13:87 29/05/ |                                 |            |  |  |  |  |
|             | Quartislashi de Dánas<br>2,5             |                                            |                      | Velor Diese (Administration)<br>R\$455,15 |                                        |                                 |            |  |  |  |  |
|             | Veter Temperte                           |                                            | Velor Hispedagem     |                                           | Outroe Despense<br>a transmit          |                                 |            |  |  |  |  |
|             | R\$500,00                                |                                            | 85600,00             |                                           | Tipo de Naco                           |                                 |            |  |  |  |  |
|             | 27/05/2025 13:57                         |                                            | 29/05/2025 17:02     | •                                         | Institutingada                         |                                 |            |  |  |  |  |
|             | 🖉 Attuallour Dados                       |                                            |                      |                                           |                                        |                                 |            |  |  |  |  |
|             | Q.v. b                                   |                                            |                      |                                           |                                        |                                 |            |  |  |  |  |
|             |                                          |                                            |                      |                                           |                                        |                                 |            |  |  |  |  |
|             |                                          |                                            | Teethurse re         | The final declaration and the             |                                        |                                 |            |  |  |  |  |
|             | Q.v B                                    | Agles V                                    |                      |                                           |                                        |                                 |            |  |  |  |  |
|             |                                          | RECISO_MAX.pdl                             |                      |                                           | Ordem Bancirla                         |                                 |            |  |  |  |  |
|             |                                          |                                            |                      |                                           |                                        |                                 |            |  |  |  |  |
|             |                                          |                                            |                      |                                           |                                        |                                 |            |  |  |  |  |
|             | < Volume                                 |                                            |                      |                                           |                                        | 30 Ensier Presteção de Contes ( | Sem note t |  |  |  |  |
|             | -E                                       |                                            |                      |                                           |                                        |                                 |            |  |  |  |  |
|             |                                          |                                            |                      |                                           |                                        |                                 |            |  |  |  |  |
|             |                                          |                                            |                      |                                           |                                        |                                 |            |  |  |  |  |

Em prestação de contas, deve conferir os horários de saída e chegada no destino.

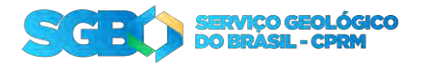

Cadastre todas as notas fiscais emitidas durante a viagem. Após todas as notas fiscais serem cadastradas, clique em "Enviar Prestação de Contas".

| = SGBO                 |                                                |                                                  |                               |                                       | Cadactear Nota Sircal | ×         |
|------------------------|------------------------------------------------|--------------------------------------------------|-------------------------------|---------------------------------------|-----------------------|-----------|
|                        |                                                |                                                  |                               |                                       | catastra nota risca   |           |
| កែ <sup>រ</sup> Inicio | Prestar Contas                                 |                                                  |                               | _                                     | Tipo de Despesa       | ~         |
| 片> Viagem >            |                                                |                                                  |                               |                                       |                       |           |
| Prestação de Contas >  | 27/05/2025 13:57                               | 29/05/2025 17:02                                 |                               | Data Ida Reserva<br>27/05/2025 13:5   | Número da Nota Fiscal |           |
| RAC >                  | Quantidade de Diárias<br>2.5                   |                                                  |                               | Valor Diária (Administro<br>R\$488,15 | Nome do Fornecedor    |           |
|                        | Wear Transporte<br>RSS00.00                    |                                                  | Valor Hospedagem<br>R\$600.00 |                                       | CNPJ do Fornecedor    |           |
|                        | Data/Hora de saida de casa<br>27/05/2025 13:57 | Data/Hora de chegada em casa<br>29/05/2025 17:02 |                               | Descrição                             |                       |           |
|                        | 💭 Atualizar Dados                              |                                                  |                               |                                       |                       | 4         |
|                        | Q~ Ir Ações~                                   |                                                  |                               |                                       | Valor                 |           |
|                        |                                                |                                                  |                               | )                                     | Anexo da Nota Fiscal  |           |
|                        |                                                |                                                  | Nenhuma nota fi               | scal cadastrada!                      | C Escolher Arquivo    |           |
|                        |                                                |                                                  |                               | _                                     |                       |           |
|                        | Q~ Ir Ações~                                   |                                                  |                               |                                       |                       |           |
|                        |                                                | Arquivo                                          |                               |                                       |                       |           |
|                        | RECH                                           | BO_TAXLpdf                                       |                               |                                       |                       |           |
|                        |                                                |                                                  |                               | _                                     |                       |           |
|                        | < Voltar                                       |                                                  |                               |                                       |                       |           |
|                        |                                                |                                                  |                               |                                       |                       |           |
|                        | Release 1.0                                    |                                                  |                               |                                       | × Fechar              | 🟥 Inserir |

#### 6.1. Recolhimento da GRU

Quando há algum valor para ser retornado para o SGB, será emitido uma GRU e disponibilizada nos downloads da sua solicitação, baixe a GRU e efetue o seu pagamento.

Após o pagamento clique em "Avisar pagamento GRU" para que o DECOF possa concluir o processo da sua solicitação.

| = SCEO                    |                                            | A viajante | svp ~ |
|---------------------------|--------------------------------------------|------------|-------|
| බ Inicio                  | Solicitações \ Editar Solicitação          |            |       |
| t∯ Viagem →               | Downloads Disponivels                      |            |       |
| 🗅 Prestação de Contas 🛛 🗧 | Vender                                     |            |       |
| RAC >                     | voucner                                    |            |       |
|                           | Arquina Domitinad                          |            |       |
|                           | Vouter Feer Countral                       |            |       |
|                           | 34                                         |            |       |
|                           |                                            |            |       |
|                           | Urdem bancana ( Adiantamento de despesas ) |            |       |
|                           | Arquivo Download                           |            |       |
|                           | Ordem bancaria Ream Download               |            |       |
|                           | 5-3                                        |            |       |
|                           | Ordem Bancinia (Reembolso )                |            |       |
|                           |                                            |            |       |
|                           | Arquins Download                           |            |       |
|                           | Ordern barcale Reembolico   Read Download  |            |       |
|                           | **                                         |            |       |
|                           | GRU                                        |            |       |
|                           | (3) Answ pagamento (20)                    |            |       |
|                           | Arquive Link Download                      |            |       |
|                           | GRU RecrOverhead                           |            |       |
|                           | 54                                         |            |       |
|                           |                                            |            |       |

#### 6.2. Processo concluído

Quando todas as pendencias estiverem concluídas, o DECOF irá alterar o status da solicitação para "Concluída" finalizando o processo da solicitação.

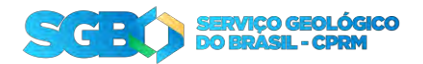

Em caso de reembolso ou não tenha nenhuma outra pendência, o processo será concluído.

| Lotação:                | DIG - DE       | INF - DIIN         | IFO                     |                   |
|-------------------------|----------------|--------------------|-------------------------|-------------------|
| /alor Diárias           | e Despesas     |                    |                         |                   |
| Admin.<br>R\$<br>488,15 | Campo<br>R\$ 0 | Transp.<br>R\$ 800 | Hos-<br>ped.<br>R\$ 600 | Outras<br>R\$ 200 |
| Criado por              | VIAJANTE.      | SVP                |                         |                   |
| Concluíc                | lo             |                    |                         |                   |